## Office 2010 MAK 轉 KMS

1.查詢 Product Key

cscript "C:\Program Files\Microsoft Office\Office14\ospp.vbs" /dstatus

查得 Product Key 為: H3XXX

| C:\>cscript "C:\Program Files (x86)\Microsoft Office\Office14\ospp.vbs" /dstatus                                     |
|----------------------------------------------------------------------------------------------------|
| Microsoft (R) Windows Script Host Version 5.8<br>Copyright (C) Microsoft Corporation 1996-2001. All rights reserved. |
| Processing                                                                                                    |
| SKU ID: 0.0200 0000 1.00 0000 00000000000000                                                                         |
| Exiting                                                                                                    |
| C: >>                                                                                                    |

2.解除 Product Key

cscript "C:\Program Files\Microsoft Office\Office14\ospp.vbs" /unpkey:H3XXX

3.重新開啟 Word, 確認是否尚未啟動.

4.重設 KMS 位址

cscript "C:\Program Files\Microsoft Office\Office14\ospp.vbs" /sethst:kms.gotop.com.tw cscript "C:\Program Files\Microsoft Office\Office14\ospp.vbs" /act

PS:請注意 Office 有沒有安裝在 C:\Program Files (x86)目錄中